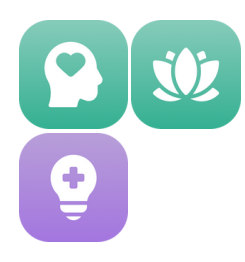

Guía para Profesionales de la Salud

### **Primeros pasos**

#### Antes de comenzar

Asegúrate de que tu ordenador esté conectado a Internet y de que las gafas estén encendidas, cargadas y conectadas al wifi.

#### Iniciar sesión

- Accede a: <u>platform.xr.health</u>
- Usa las credenciales de acceso que recibiste en el email "Accede a tu cuenta de XRHealth".
- Selecciona el Espacio en el que trabajarás durante la sesión.

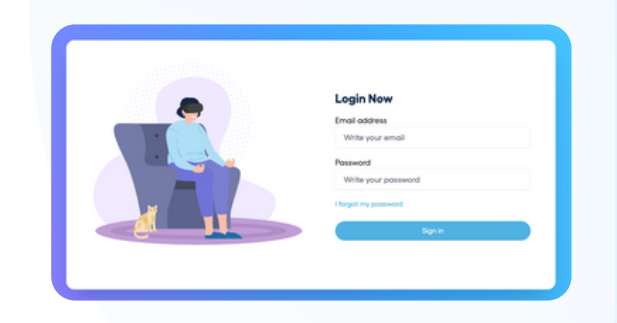

#### Página de Inicio

Aquí encontrarás:

- Espacios: Los diferentes Espacios disponibles. Los Espacios coloreados están incluidos en tu plan.
- Mis Favoritos: Entornos que has marcado como favoritos.
- Entornos Recientes: Los entornos que has usado recientemente.
- Entornos Populares: Los entornos más utilizados en XRHealth.

| · http                    | Inicio             | Inicio              |                   |                    |  |
|---------------------------|--------------------|---------------------|-------------------|--------------------|--|
| A Creator Tools           | Espacios           | Espacios            |                   |                    |  |
| Ø Dispositivos            |                    |                     | _                 |                    |  |
| gs Pacientes              | -                  |                     | $\mathbf{v}$      | 010                |  |
| Informes                  |                    | AI                  |                   |                    |  |
|                           | -                  |                     |                   | _                  |  |
|                           | Espacio Educación  | Espacio creación IA | Espacio Conectar  | Espacio eXperience |  |
|                           |                    |                     |                   |                    |  |
|                           |                    |                     |                   |                    |  |
|                           |                    |                     |                   |                    |  |
|                           |                    |                     | 57                |                    |  |
|                           |                    |                     |                   |                    |  |
| spositives conscilates    | Espacio Conductual | Espacio Fisio       | Espacio Cognitivo | Espacio Descanso   |  |
| Ningún dispositivo online | Mis favoritos      |                     |                   |                    |  |
| Vincular dispositivo      | mistavolitos       |                     |                   |                    |  |

#### Configuración de Cuenta

Haz clic en tus iniciales en la esquina superior derecha para:

• Actualizar tus datos personales, la configuración de idioma o la contraseña **Nota**: Para cambiar tu dirección de email, contacta al equipo de Apoyo al Cliente.

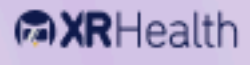

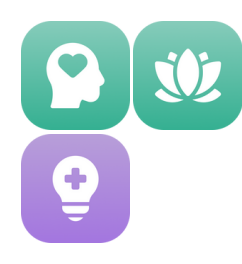

Guía para Profesionales de la Salud

## Lanzar Entornos

### **Tipos de Sesiones**

- Sesiones en Vivo: El paciente puede seleccionar e iniciar el entorno solicitado por el terapeuta directamente desde las gafas de RV.
- Plan de Tratamiento para Uso en Casa: Crea el plan de tratamiento en la Plataforma. En casa, el paciente puede iniciar sesión en sus gafas, seleccionar el plan de tratamiento y comenzar la sesión de forma independiente.

### Pasos para la Sesión en Vivo: 1. Crear un Perfil de Paciente

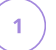

Haz clic en la pestaña Pacientes.

Haz clic en el botón **Nuevo Paciente** e ingresa el correo electrónico del paciente. El paciente recibirá un email de notificación.

**Nota**: XRHealth cumple con RGPD/LOPD y HIPAA para el almacenamiento y cifrado de registros de pacientes.

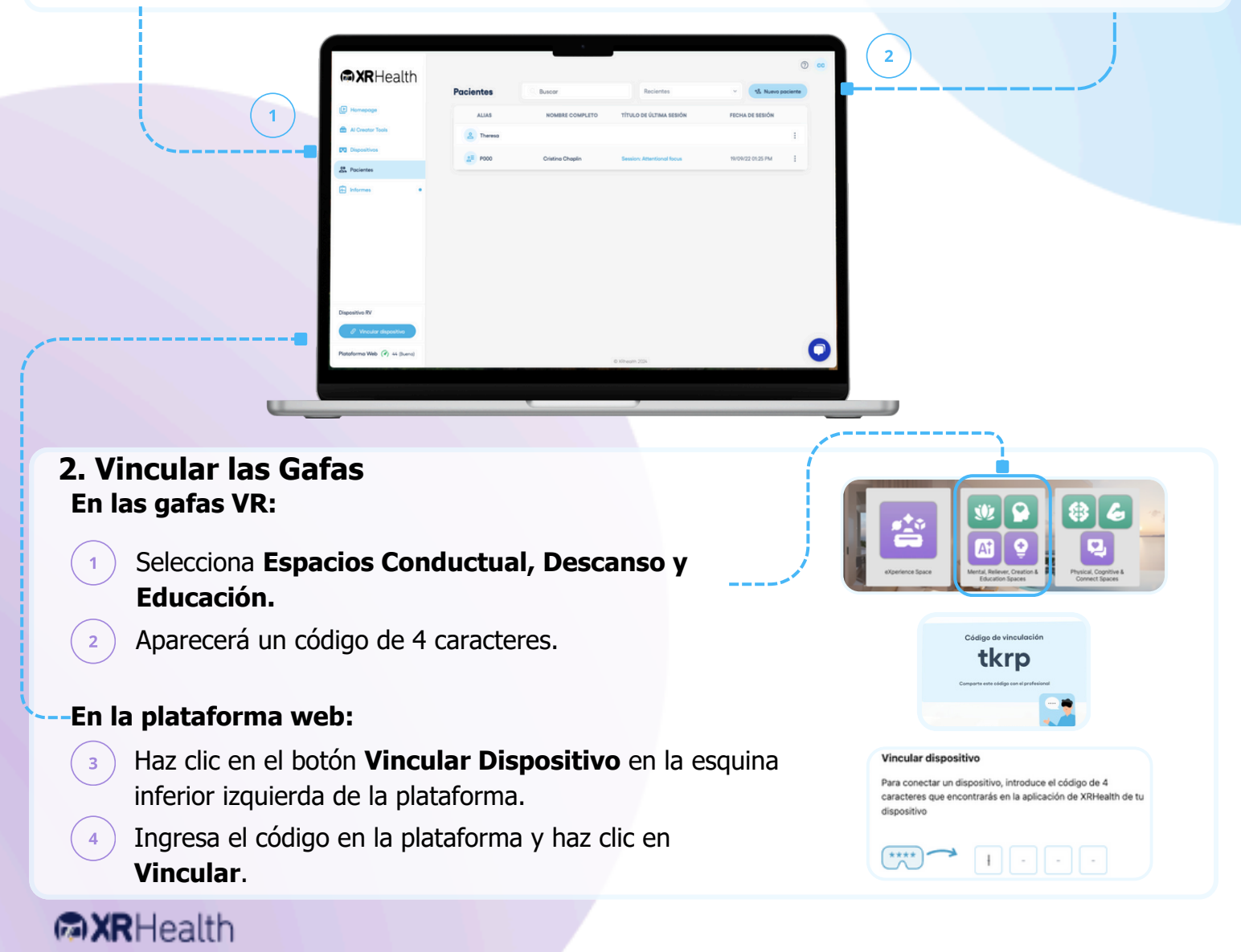

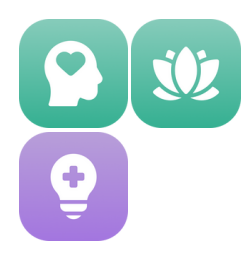

Guía para Profesionales de la Salud

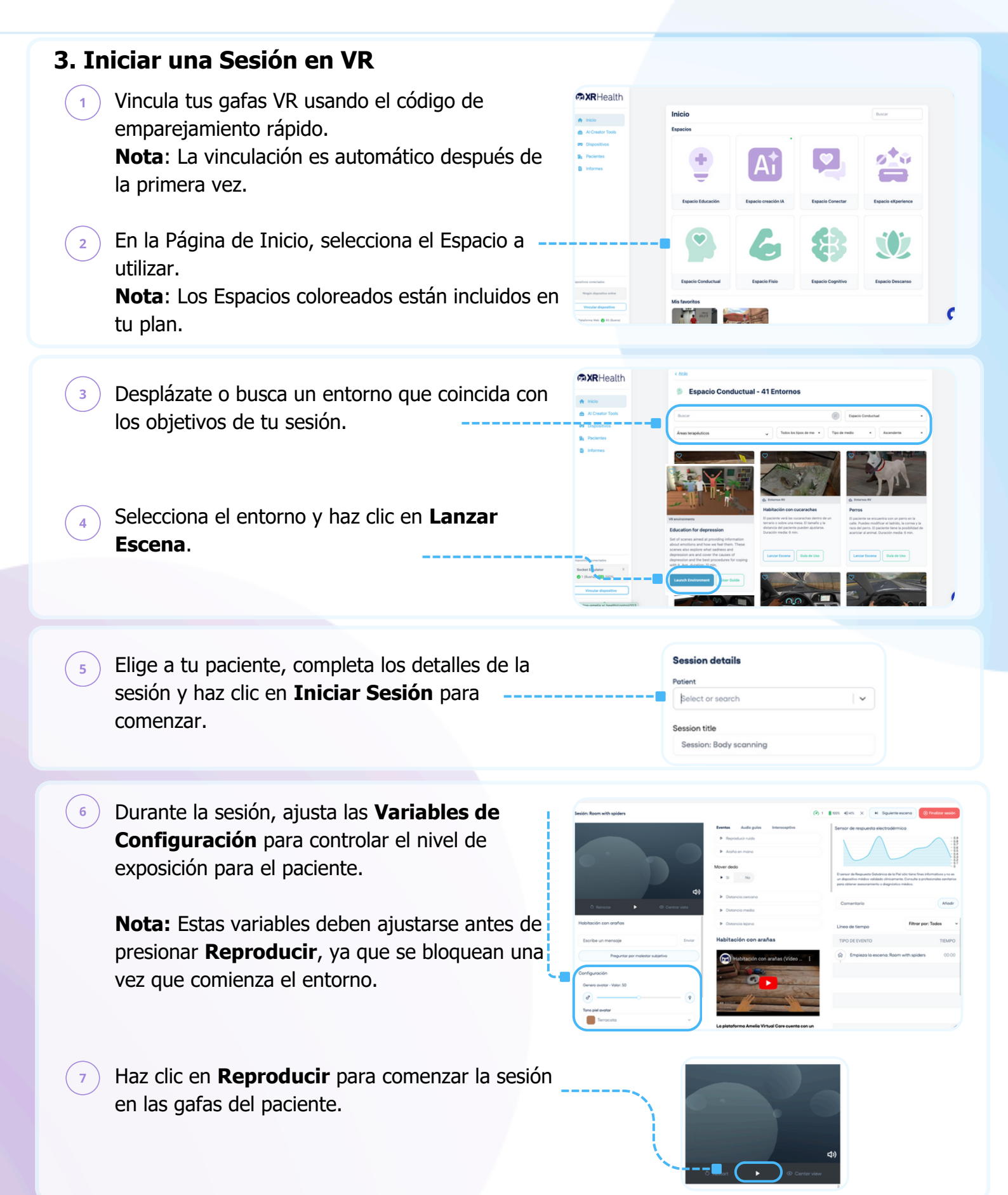

## RHealth

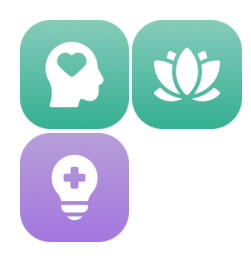

Guía para Profesionales de la Salud

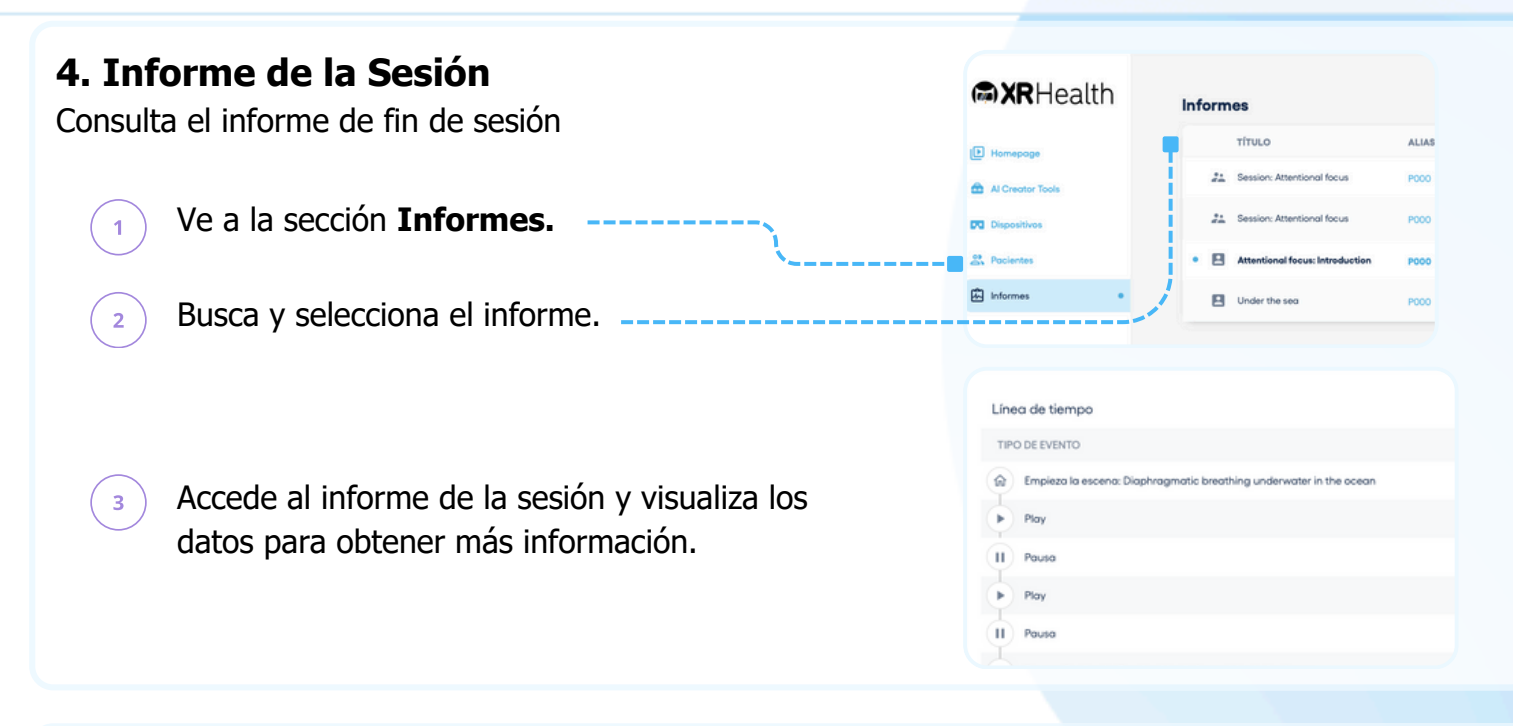

### Pasos para el Plan de Tratamiento

Crea un plan de tratamiento con sesiones predefinidas, que se sincronizarán automáticamente con las gafas de VR.

#### **1. Crear el Plan de Tratamiento** En la plataforma web:

| 1 | Ve a la sección <b>Dispositivos</b> .<br>Haz clic en <b>+ Nuevo dispositivo</b> .                                                                       | ACreative Processor Processor Processor Processor Processor Processor | Dispositivos<br>Atode un ru                  | Sin dispositivos<br>evo dispositivo para debiloguearle contenido de T                                                                                              | eotment Plan                           |
|---|----------------------------------------------------------------------------------------------------|-----------------------------------------------------------------------|----------------------------------------------|----------------------------------------------------------------------------------------------------|----------------------------------------|
| 3 | Completa la información del dispositivo y<br>a un paciente.<br>Haz clic en <b>Generar Código</b> y guarda la<br>información para compartirla con tu pac | y asígnalo<br>a<br>iente.                                             |                                              | Genera un código de invitación<br>Puedes usar un código de invitación<br>XRHeath para desbloqueor Treatmo<br>Nombre dispositivo<br>Paciente<br>Selecionar o buscar | ón<br>ne na aplicación de<br>ent Plan. |
| 4 | Una vez que el dispositivo aparezca en la<br>lista, haz clic en <b>Editar</b> Plan de Tratamie<br>junto a las gafas del paciente.                       | a<br>ento                                                             | <b>йстмот</b><br>09/03/20<br>РМ<br>10/11/202 | 24 07:48<br>2 03:44 Ph<br>Editor                                                                                                    | + Nuevo dispositivo                    |

## RHealth

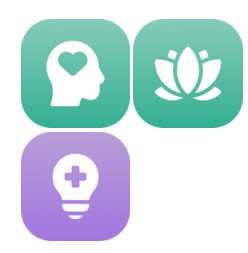

6

# Guía Rápida: Espacios Conductual, Descanso y Educación

Guía para Profesionales de la Salud

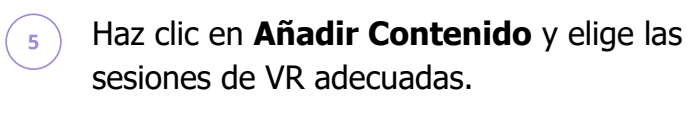

Personaliza la sesión editando, reordenando o duplicando el contenido según sea necesario.

### 2. Proporcionar Acceso al Paciente

Proporciona al paciente las credenciales de su cuenta. Se le pedirá que cambie la contraseña en su primer inicio de sesión para mayor seguridad.

| Ø   | Ascensor Grande (Difficit)<br>Este enterno se puede villear para el tratamiente de la stautivitatia. Hay un ascensor en el posite y el posiente la villea.                        |  |
|-----|----------------------------------------------------------------------------------------------------|--|
| • 🕡 | Ascensor Grands (Pdol)<br>Ente enterno se puede villare para el tratamiento de la stautivabilia. Hay un ascensor en el posilla y el pociente la utiliza.                          |  |
| 0   | Accessor Peopento<br>Entername se puede utilizar para el tratamiento de la claustraficia. El paciente puede eligin en un pequeña accessor y desplazane entre<br>diferentes piese. |  |
| • 🚳 | <b>Baja al mar</b><br>Espairimente con diferentes formas de velapación mientros esté logie el max.                                                                                |  |
|     |                                                                                                    |  |

| iTu código de invitación está listo!                                                                                                    |
|----------------------------------------------------------------------------------------------------|
| ttcklp                                                                                                    |
| Un código solo se puede utilizar para desbloquear un<br>dispositivo.                                                                                                    |
| Comparte este código o úsalo para desbloquear el Treatment<br>Plan en la aplicación de XRHealth Mental. Una vez que el<br>código haya sido utilizado, podrás gestionar ese dispositivo en<br>tu lista de dispositivos. |
| 🖾 Correo 📔 Copiar 🔘 🔺 Compartir                                                                                                    |
| Hecho                                                                                                    |

### **3. Pasos del Paciente** Instruye al paciente para que:

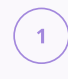

2

Abra la aplicación **Espacios Conductual, Descanso y Educación** en sus gafas VR.

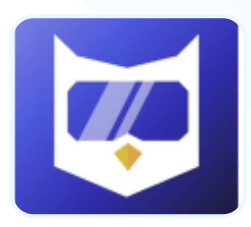

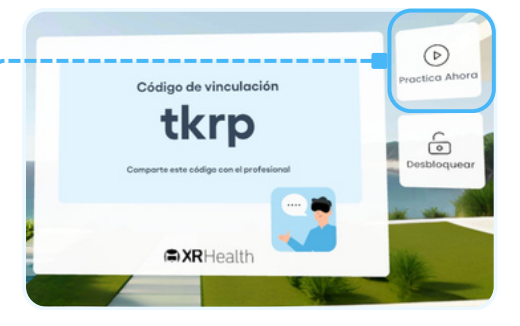

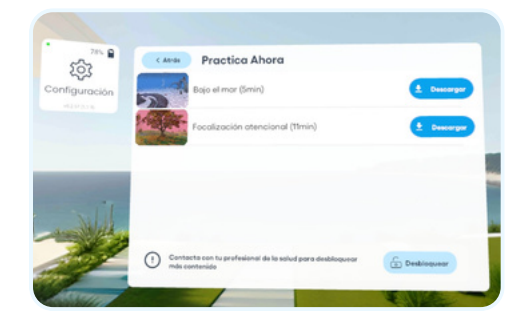

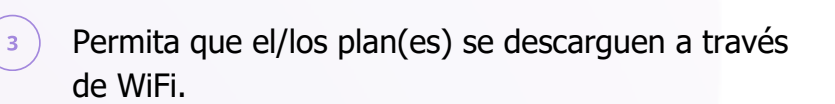

Acceda y complete las sesiones en cualquier momento y tantas veces como sea necesario una vez descargadas.

Seleccione el botón Plan de Tratamiento-

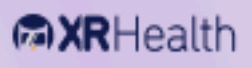